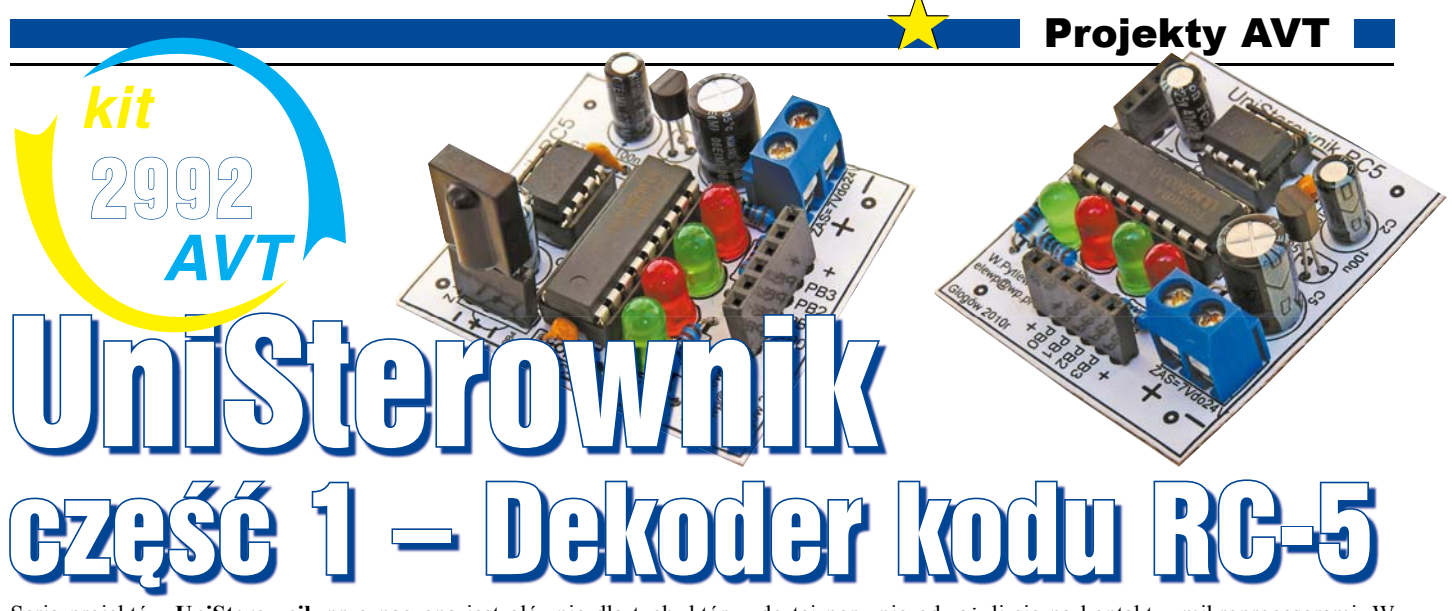

Seria projektów UniSterownik przeznaczona jest głównie dla tych, którzy do tej pory nie odważyli się na kontakt z mikroprocesorami. W artykule zaproponowany jest interesujący sposób przełamania lodów. Mianowicie nie trzeba pisać kodu – programu dla mikroprocesora. Można ściągnąć z Elportalu gotową, przykładową wersję kodu. Ale lepiej będzie samodzielnie wygenerować "własny" kod na komputerze PC – Autor udostępnił stosowny program. W pierwszej części artykułu szeroko opisany został sposób wpisywania gotowego kodu do procesora.

Dlaczego warto dowiedzieć się, jak zaprogramować mikroprocesor i jak pracują proste układy mikroprocesorowe?

Otóż mikroprocesory sa układami niezwykle uniwersalnymi, które poprzez zmianę programu mogą zamieniać dany układ w różne urządzenia. Mikrokontrolery pełnią różnorodne funkcje, zależnie od oprogramowania i możliwości platformy - układu, w którym pracuja. Przykładem prostej, uniwersalnej platformy sprzętowej jest prezentowany tu "UniSterownik", sterowany "malutkim" mikrokontrolerem ATTiny13. Dzieki przygotowanym, gotowym programom, każdy Czytelnik może bez trudu przekształcić UniSterownik w układ pełniący funkcje efektów świetlnych, regulatora temperatury, zdalnego sterowania, wskaźnika napięcia czy "inteligentnego" włącznika i to bez użycia lutownicy!

Idea UniSterownika polega na tym, że na początek montujemy płytkę z układem, a potem będziemy zmieniać jego funkcje i przeznaczenie wyłącznie poprzez zmianę programu zawartego w mikrokontrolerze. Istotnym uzupełnieniem będą elementy wykonawcze, podłączane do wyjść płytki: diody LED, silniki, przekaźniki itp. Nasz układ będzie się zmieniał w coraz to inne urządzenie bez potrzeby przerabiania płytki. Co ciekawe, programy dla mikrokontrolera będą generowane przez program UniSterownik RC5, uruchomiony na komputerze PC, a użytkownik będzie mógł w prosty sposób dostosować program do swoich upodobań. Wygenerowanym kodem (plik .HEX) będzie trzeba zaprogramować mikrokontroler ATTiny13. Po zamontowaniu zaprogramowanego mikrokontrolera w układzie, UniSterownik będzie pełnił nowe funkcje zgodnie z nowym programem.

Jestem przekonany, że seria artykułów o zastosowaniach UniSterownika zachęci Czytelników do poszerzania swojej wiedzy na temat mikrokontrolerów i sposobów ich stosowania. Mogę zapewnić, że po pokonaniu pierwszych problemów związanych z zaprogramowaniem mikroprocesora, wielu początkujących elektroników "połknie bakcyla" i będzie konstruować układy zawierające mikroprocesory. Na początek trzeba nauczyć się, jak wpisać gotowy program do mikrokontrolera. A to nie jest trudne, jak pokazuje dalsza część artykułu.

### **Opis układu**

Schemat UniSterownika pokazany jest na **rysunku 1**. Układem steruje mikrokontroler ATtiny13. Oczekuje on na sygnał ze scalonego odbiornika podczerwieni US\_IR. Nie musimy się zagłębiać w szczegóły. W układzie docelowym mogą być zastosowane różne scalone odbiorniki podczerwieni na 36kHz, np. TFMS5360, SFH5110-36, TSOP1736 lub TSOP31236. Szczególnie polecam układ TSOP31236, ponieważ może on pracować w szerokim zakresie napięć zasilania od 2,5V do 5V. Procesor po odebraniu z wyprowadzenia PB4 prawidłowego sygnału RC5, dekoduje go i zgodnie z otrzymanym rozkazem steruje wyjściami.

Niemniej wejście PB4, połączone ze złączem Z\_WE, jest wejściem uniwersalnym i zależnie od konfiguracji programowej przeznaczone jest do odbioru dowolnych sygnałów cyfrowych lub analogowych.

O działaniu układu decyduje program wpisany do mikrokontrolera. Wyjściami sterują wyprowadzenia PB0, PB1, PB2 i PB3. Sygnały z tych wyprowadzeń są wzmacniane poprzez wzmacniacz ULN2803, który zawiera osiem tranzystorów w układzie z otwartym kolektorem o wydajności 0,5A i napięciu do 50V. Przy połączeniu dwóch takich wyjść sterowany prąd może wynosić do 1A. Wyjścia wyprowadzone są na złącze ZL, do którego podłączamy sterowane elementy wykonawcze, czyli małe silniczki, żaróweczki, przekaźniki, itp. Podczas pisania lub analizy programu sterującego należy uwzględnić, że bufory w ULN2803 są negatorami. Ze względu na stabilizator 78L05 napięcie U<sub>ZAS</sub> nie powinno przekraczać 30V. Diody LED 1, 2, 3, 4 mają zadanie wizualizacji stanu wyjść i są bardzo przydatne podczas pisania i testowania oprogramowania.

Do sterowania układem UniSterownika konieczny jest pilot zdalnego sterowania, pracujący w standardzie RC5. Kod RC5 został opracowany przez firmę Philips. Duża część pilotów od starszego sprzętu Philipsa powinna prawidłowo współpracować z UniSterownikiem. Inna możliwość to zastosowanie pilota uniwersalnego, który pośród opisów obsługiwanego sprzętu będzie miał wymienione urządzenia firmy Philips i RC5. Standard RC5 jest wykorzystywany także przez inne firmy produkujące sprzęt RTV, dlatego zdobycie takiego pilota nie powinno być problemem.

## Montaż i uruchomienie

Układ UniSterownika można zmontować i uruchomić na różne sposoby. Najlepiej

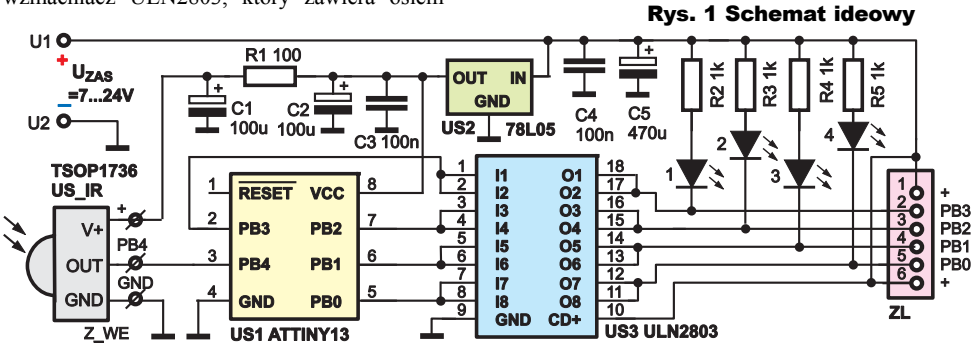

Listopad 2011

# Projekty AVT

zmontować go na płytce drukowanej. Specjalnie opracowaną do tego płytkę widać na rysunku 2. Można zakupić kit AVT ze wszystkimi elementami. Ponieważ płytka jest jednostronna, łatwo ją też wykonać samodzielnie, np. metodą termotransferową - pliki projektu umieszczone sa w Elportalu wśród materiałów dodatkowych do tego numeru. Jako złacza wejściowe Z WE i wyjściowe ZL najlepiej użyć dociętych żeńskich gniazd GOLDPIN. Pod procesor ATTiny13 i układ ULN2803 należy wlutować podstawki. Złącze Z WE ma rozstawione wyprowadzenia tak, że w przypadku montażu odbiornika IR, można wprost w gniazdo włożyć jeden z czterech typów odbiorników podczerwieni (TFMS5360, TSOP1736, TSOP31236 lub SFH5110-36). Odbiornik SFH5110-36 będzie odwrócony, dlatego trzeba go odpowiednio wygiąć. Widok zmontowanej płytki UniSterownika pokazany jest na fotografii 1.

Fotografia 2 to widok UniSterownika zmontowanego na płytce stykowej – sposób wykonania, przewidziany dla początkujących i niecierpliwych – układ można uruchomić w przeciągu kilkunastu minut. Do montażu użyłem zworek firmy Velleman z zestawu WJW70. Dla uproszczenia, na płytce stykowej pominąłem elementy R1 i C1, ale w razie złej pracy odbiornika trzeba je dołożyć. Na fotografii dodatkowymi liniami zaznaczyłem krótkie zworki oraz rozprowadzenie początków linii zasilania.

Po złożeniu płytki, ale jeszcze przed zamontowaniem US1, US3, należy sprawdzić wartość napięcia zasilania. Podłączamy do złącza U ZAS stałe napięcie (biegunowość!) i mierzymy napięcie na wyjściu stabilizatora US2 - powinno wynosić 5V±0,2V. Następnie montujemy bufor ULN2803 i łączymy przewodem "na krótko" wyprowadzenie 8 (+5V) podstawki procesora kolejno z jej wyprowadzeniami 2, 7, 6, 5 - powinny się zaświecić odpowiednio diody LED1, 2, 3, 4. Jeżeli te elektryczne testy wypadły pomyślnie, możemy włożyć do podstawki mikrokontroler. Układ ATTiny13 bedziemy wielokrotnie montować i wymontowywać z wlutowanej podstawki, więc po pewnym czasie blaszki jej styków mogą się odgiąć. Dlatego proponuję, żeby do

testów używać mikrokontrolera zamontowanego w zwykłej podstawce. Takie rozwiązanie

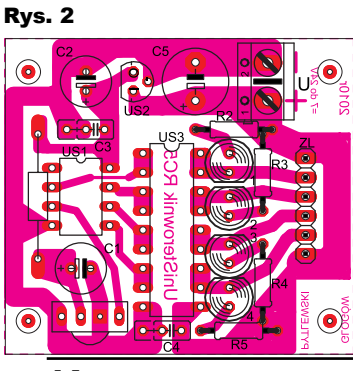

z dwiema podstawkami ułatwia przenoszenie procesora pomiędzy płytką docelowa a

programatorem i minimalizuje możliwość uszkodzenia mikrokontrolera.

# **Dekoder kodu RC-5**

Pierwszym programem, który uruchomimy na platformie UniSterownika, jest program prostego dekodera kodu RC-5. Umożliwi on przetestowanie świeżo zmontowanego układu. Zadaniem tego programu jest zdekodowanie kodu RC-5 i wskazanie jego "składników", czyli wartości transmitowanego adresu i numeru rozkazu.

Można wykorzystać gotowy program wsadowy RC5.hex, dostępny w Elportalu. Jednak zgodnie z założeniem tej serii projektów, programy dla mikrokontrolera generowane będą raczej przez program UniSterownik RC5, uruchomiony na komputerze PC. Program ten został napisany i skompilowany w środowisku Visual Basic. Nie trzeba niczego instalować. Wystarczy skopiować plik UniSterownik RC5.exe do komputera i jest on gotowy do pracy. Do poprawnej pracy może być potrzebne uzupełnienie systemu Windows pakietem **FRAMEWORK3,5** - wymagany jest on w starszych wersjach systemu Windows.

Obsługa programu jest prosta. Uruchamiamy w komputerze program UniSterownik RC5 i otwieramy zakładkę Dekoder kodu RC5. Na **rysunku 3** widzimy obraz zakładki programu dekodera. W zakładce możemy wybrać układ pracy dekodera, a następnie wciskamy klawisz opisany tekstem Generuj program HEX dla ATTiny13. Program powiadomi nas o wygenerowaniu pliku HEX z danymi do zaprogramowania mikrokontrolera. Otrzymamy również informację o wymaganym ustawieniu fusebitów. Ogólnie aplikacje, które opracowałem do detekcji kodu RC5, powinny mieć zaprogramowane Fusebity na zegar wewnętrzny RC 9,6MHz. Szczegóły w dalszej części artykułu.

Teraz potrzebny będzie programator, podłączony do komputera PC. Wkładamy mikro-

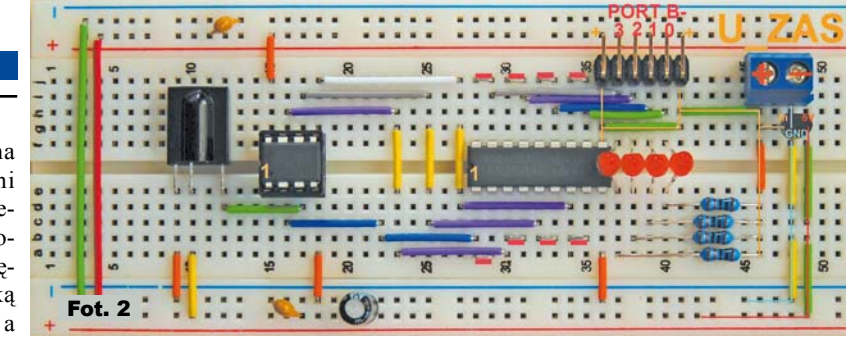

kontroler do programatora i programujemy. Obszerne informacje o programatorze i jego obsłudze znajdziesz w dalszej części artykułu.

Po zaprogramowaniu mikrokontrolera montujemy go do podstawki UniSterownika i podłączamy zasilanie.

W oczekiwaniu na transmisję RC5, na diodach LED1, LED2, LED3 i LED4 wyświetlany jest prosty efekt świetlny, sygnalizujący gotowość układu do pracy. Po odebraniu prawidłowego kodu RC5, wszystkie diody LED1...LED4 krótko migną, po czym dłuższymi błyśnięciami kolejno zostaną zaprezentowane wartości kodu. W sumie jeden kod RC-5 to dwie liczby dwucyfrowe. Najpierw dioda LED 1 błyśnie kilka razy, następnie diody LED2...LED4. Jeżeli któraś dioda nie błyśnie, oznacza to wartość 0. Znaczenie liczby błyśnięć diod jest następujące: Liczba błyśnięć LED1 odpowiada liczbie dziesiątek adresu. Liczba błyśnięć LED2 odpowiada liczbie jednostek adresu, liczba błyśnięć LED3 odpowiada liczbie dziesiątek rozkazu, a błyśnięcia LED4 odpowiadają liczbie jednostek rozkazu. Na koniec po "wyświetleniu" danych z kodu RC5 wszystkie diody ponownie krótko migną. Odczytane wartości adresu i rozkazu danego przycisku pilota warto zanotować. Ułatwi to skonfigurowanie sterowania w innych programach, które będą opisywane dla UniSterownika.

A teraz parę słów wyjaśnienia, o co chodzi z tym rozkazem i adresem zawartym w kodzie RC5. Bity rozkazu zaznaczone na **rysunku 4**, jako "command bits" niosą informację, który przycisk na pilocie został naciśnięty. Natomiast bity adresu opisane jako "system bits" oznaczają, dla jakiego urządzenia przeznaczone są dane. Dzięki temu jednym pilotem możemy sterować wiele urządzeń i jeżeli użyjemy pilota do sterowania tunerem satelitarnym, to nie przełączy nam się program w telewizorze. Na przykład w pilocie uniwersalnym są dostępne przyciski do przełaczania-wyboru sterowanych urządzeń TV1

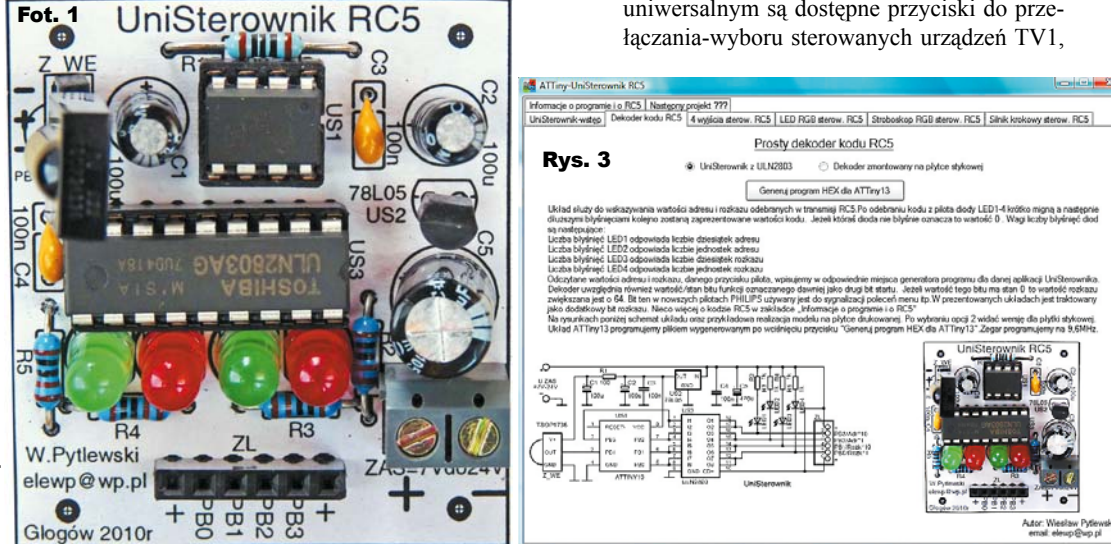

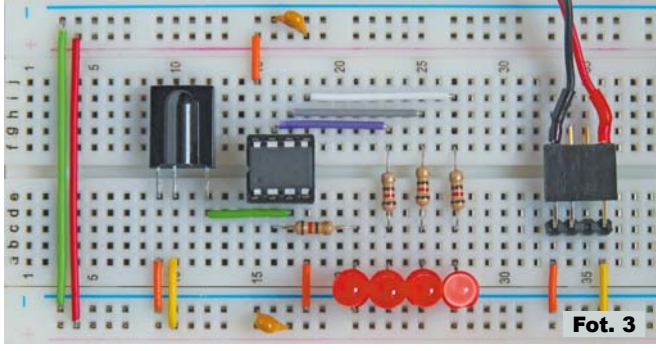

SAT, VCR itd. Poprzez wybór urządzenia zmieniamy adres zawarty w emitowanym kodzie RC5 i w ten sposób możemy wybierać układ UniSterownika, który zareaguje na nasze polecenie. Adresy i rozkazy emitowane przy różnych ustawieniach pilota najlepiej przetestować układem dekodera kodu RC5.

I jeszcze szczegół dla bardziej zaawansowanych: dekoder uwzględnia wartość-stan bitu funkcji, który był oznaczany dawniej jako drugi bit startu. Na rysunku 4 widoczna jest ramka transmisji kodowanej w standardzie RC5 wraz z zakreślonym na czerwono bitem F. Bit ten w nowszych pilotach Philipsa używany jest do sygnalizacji i sterowania poleceń menu. Uznałem, że zgodnie z rozszerzonym zestawem komend RC5 potraktuję ten bit jako dodatkowy – 7 bit rozkazu. Dlatego w prezentowanych zastosowaniach jest uwzględniona jego **zanegowana** wartość, to znaczy, jeżeli wartość tego bitu wynosi 0, to wartość rozkazu zwiększana jest o 64.

Dekoder można też zmontować i uruchomić bez kostki ULN2803. Na **fotografii 3** przedstawiam widok najprostszej wersji dekodera, zmontowanej na płytce stykowej. Płytka jest złożona zgodnie ze schematem z zakładki *Dekoder kodu RC5* w programie *UniSterownik RC5*. Schemat widoczny jest po wybraniu opcji *Dekoder zmontowany na płytce stykowej*.

# Programator dla początkujących

Przy pierwszym kontakcie z mikrokontrolerem ogromnym problemem może się wydawać konieczność zaprogramowania układu. Szybko pragnę uspokoić, że *nie chodzi w tym przypadku o pisanie programu, bo ten uzyskujemy gotowy*, tylko o wgranie-wpisanie gotowego programu do pamięci procesora. Proponuję, żeby początkujący w dziedzinie programowania mikrokontrolerów postanowili teraz, że nie poddadzą się przy pierwszym niepowodzeniu i konsekwentnie będą próbowali choć raz zaprogramować mikrokontroler. Sam dobrze pamiętam, że początki bywaja trudne.

Dla zachęty, przygotowałem opis, jak zbudować i uruchomić prosty programator mikro-

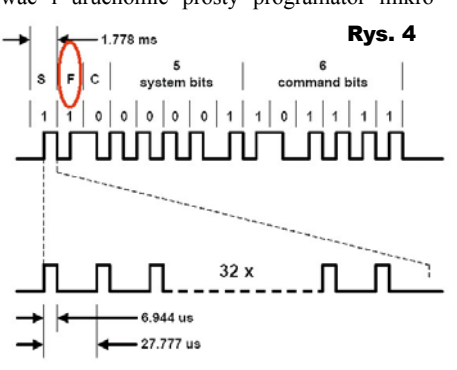

kontrolerów AVR w wersji Sample Electronics. Programator ten przy odrobinie wprawy można zmontować i uruchomić w przeciągu kilkudziesięciu

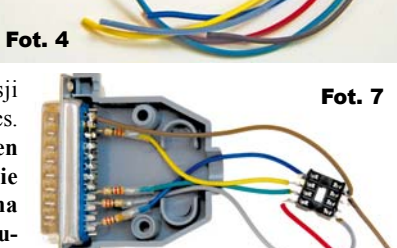

minut. W prezentowanym przykładzie jest on przystosowany do programowania mikrokontrolera ATTiny13, ale łatwo można ten układ przerobić do programowania innych mikrokontrolerów AVR. Wystarczy tylko właściwie przylutować odpowiednia podstawkę. Programator Sample Electronics jest podłączany do równoległego portu drukarkowego w komputerze PC. Port ten określany jest też często jako złącze drukarkowe, port LPT, Parallel Port lub oznaczany jest symbolem drukarki. Dlatego przed rozpoczęciem prac sprawdźmy, czy mamy dostęp do komputera ze złaczem LPT i zainstalowanym systemem Windows. Jeżeli nasz komputer nie ma złącza LPT, to trzeba się postarać o dostęp do takiego komputera. Złacza LPT były montowane w starszych modelach komputerów, które dzisiai mają małą wartość. Może się okazać, że taki komputer stoi niepotrzebny w piwnicy u naszego wujka, znajomego lub sąsiada – warto popytać.

Dane potrzebne do zaprogramowania mikrokontrolera AVR są zawarte w pliku z rozszerzeniem HEX. Plik z danymi HEX musimy przesłać do wnętrza mikrokontrolera. W tym celu wykorzystujemy programator, czyli układ elektryczny, pracujący jako interfejs przekazujący dane z komputera PC do mikrokontrolera. Ostatnim elementem potrzebnym do zaprogramowania mikrokontrolera jest program uruchomiony na PC, który można określić jako program sterujący procesem/przebiegiem programowania. Reasumując, pliki z danymi HEX przesyłamy do mikrokontrolera programatorem. Programator jest sterowany z PC za pomocą programu sterującego przesyłaniem danych.

#### Montaż programatora

Montaż układu elektrycznego – brzmi to poważnie, ale cała praca polega na polutowa-

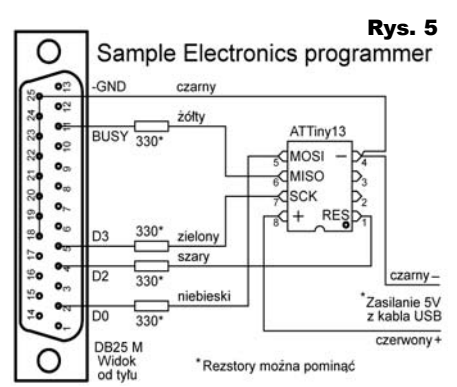

niu kilku kabelków ze złącza-

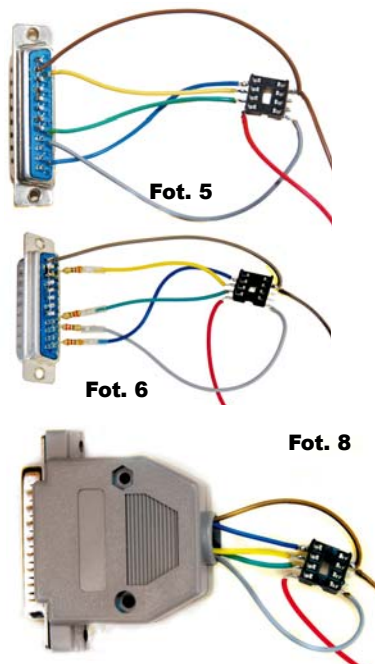

mi, więc następny krok to zebranie części i zmontowanie programatora. Na fotografii 4 widać elementy potrzebne do budowy programatora. Potrzebujemy złącza DB25M (męskie z wystającymi szpileczkami), kilku przewodów i podstawki DIP8. Złącze DB25M i kabelki można pozyskać z starego kabla drukarkowego. Kabelki powinny być solidne - niezbyt cienkie. Cienkie przewodziki będą się urywać, powodując czasochłonne poszukiwanie przyczyny awarii programatora. Dla zabezpieczenia portu LPT stosujemy rezystory o wartości od 300 do 600Ω. Układ można też zmontować bez rezystorów, ale trzeba go polutować bardzo starannie i uważać podczas użytkowania, żeby nie zrobić zwarcia. Do osłonięcia lutowanych połączeń warto zastosować cienką koszulkę termokurczliwą.

Programator montujemy zgodnie z schematem z rysunku 5. Rozpoczynając lutowanie, zwróćmy uwagę na wycięcie z boku podstawki oznaczające pin 1. Wycięcie to jest zaznaczone na dołączonym schemacie układu programatora. Dzięki temu wycięciu wiemy, w jaki sposób ma być ustawiony mikrokontroler podczas montowania go do podstawki. Zasilanie do programowanego mikrokontrolera podłaczymy z portu USB. W tym celu musimy zużyć jakiś stary kabel od przedłużacza USB lub np. od myszki, huba, itp. Kabel USB ucinamy tak, żeby złącze A pozostało z długim kawałkiem przewodu. Złącze A to jest to złącze, które wtykamy do portu USB w komputerze. Następnie obieramy koniec przewodu i odcinamy ekran oraz izolujemy przewody mające kolor biały i zielony. Pozostałe dwa przewody czarny (minus) i czerwony (plus) lutujemy do podstawki programatora zgodnie z schematem. Na fotografiach 5 i 6 przedstawione są dwa modele zmontowanych programatorów.

Przewody użyte do łączenia złącza DB25 z podstawką mikrokontrolera mogą być dłuższe od tych zaprezentowanych na fotografii, ale nie powinny być zbyt długie. Przewody dłuższe niż kilkadziesiąt centymetrów mogą być źródłem zakłóceń utrudniających prawidłowe działanie programatora. Na całość zakładamy obudowę złącza (fotografia 7) i programator jest gotowy do użytku. Widok na fotografii 8.

## Uruchomienie i obsługa programu sterującego programowaniem

Do obsługi naszego programatora wykorzystamy oprogramowanie ze środowiska BASCOM-AVR. Jest to przyjazny i intuicyjny program, a jego obsługa jest bardzo prosta. Jeżeli jeszcze nie mamy zainstalowanego programu BASCOM-AVR, to można za darmo pobrać wersję demo tego programu ze strony. *www.mcselec.com*:

www.mcselec.com/index.php?option=com\_ docman&task=cat\_view&gid=99&Itemid=54. Prezentowany tu opis przygotowałem na wersji demo 1.11.9.8, ale nowsze wersje nie powinny się niczym różnić w sposobie obsługi programatora Sample Electronics. Instalacja programu przebiega standardowo i wystarczy tylko potwierdzać kolejne pytania instalatora. Warto mieć świadomość, że oprogramowanie BASCOM-AVR to bardzo ciekawe środowisko IDE, umożliwiające pisanie, symulacje i kompilacje programów napisanych w języku BASIC, lecz obecnie interesuje nas tylko opcja programatora i sposób wpisywania danych do układu mikrokontrolera.

Po uruchomieniu programu BASCOM-AVR, wybieramy z paska narzędzi Options i nastepnie Programmer. Otworzy nam sie okno konfiguracji programatora, widok na rysunku 6. W polu wyboru Programmer wybieramy Sample Electronics programmer. Sprawdzamy również, czy zaznaczone jest pole wyboru opisane jako AutoVerify. Opcja ta spowoduje, że po każdym programowaniu będzie sprawdzane czy mikrokontroler ma prawidłowo zapisane dane. Inną istotną opcją jest wybór właściwego adresu portu drukarkowego LPT-adress, do którego będzie podłączany programator. Na początek pozostawiamy wartość domyślna 378, ale w razie problemów z pierwszym uruchomieniem programatora może będzie trzeba wybrać inny adres. Po ustawieniu opcji klikamy na OK.

Aby uruchomić okno obsługi programatora, musimy otworzyć dowolny projekt. W tym celu wybieramy z paska narzędzi *File*  następnie *Open* i w otwartym okienku wybieramy ścieżkę do pliku np. *BASCOM AVR-SAMPLES-CHIPS-attiny13* lub otwieramy dowolny inny plik z rozszerzeniem BAS. W oknie edytora wyświetli nam się wybrany listing i już możemy uruchomić okno programatora, czyli program, który steruje przepisywaniem danych z dysku komputera PC do mikrokontrolera. Okno programatora uruchomimy, wybierając na pasku narzędzi <u>Program</u>, następnie *Send to Chip* i *Manual Program*. Ponieważ nie mamy jeszcze podłączonego programatora, podczas uruchamiania okna wystąpią komunikaty ostrzegawcze. Komunikaty te potwierdzamy, klikając OK.

Proponuję umieścić mikrokontroler w dodatkowej, zwykłej podstawce i dopiero taką "kanapkę" wkładamy w podstawkę programatora - mniej zniszczy się procesor oraz podstawki w programatorze i układzie docelowym. Tuż przed montażem ATtiny13 do programatora i podłączeniem do PC, warto dotknąć metalowej części obudowy komputera PC w celu rozładowania potencjału elektrostatycznego. Wkładając mikrokontroler do podstawki programatora, zwracamy uwage, aby był on właściwie ustawiony, czyli wycięcie lub kropka oznaczające wyprowadzenie 1 układu pokrywały się z wycięciem oznaczającym 1 na podstawce programatora. Niewłaściwe zamontowanie mikrokontrolera może uszkodzić układ lub programator, dlatego nie należy sie spieszyć i wszystko dokładnie sprawdzić. Następnie podłaczamy programator do złącza LPT i dopiero na koniec wtykamy kabel zasilania układu do portu USB.

Teraz możemy sprawdzić, czy nasz programator prawidłowo działa. W pasku narzędzi okna programatora wybieramy *Chip*, następnie *Identify*. Jeżeli nie pojawią się żadne komunikaty o błędach i w oknie wyboru mikrokontrolera automatycznie zostanie wybrany ATtiny13, to znaczy, że wszystko jest w porządku i możemy rozpocząć programowanie układu. W razie wystąpienia komunikatów o błędzie trzeba najpierw usunąć problem, korzystając z porad umieszczonych na końcu tego artykułu.

W pamięci mikrokontrolerów AVR są trzy typy wewnętrznej pamięci. Upraszczając nieco, programowana pamięć ma trzy części. Są to pamięć FLASH, pamięć EEPROM i tak zwane Fusebity. Do pamięci FLASH wpisujemy właściwy program wykonywany przez mikrokontroler. W celu wpisania danych do pamięci FLASH w oknie programatora wykorzystujemy zakładkę *FlashROM*. Do pamięci FLASH programujemy dane z plików BIN lub HEX.

Pamięć EEPROM jest specjalną pamięcią dla ważnych danych. Czasami wymagane jest wpisanie danych do EEPROM podczas programowania mikrokontrolera. Dane takie są umieszczane w plikach z rozszerzeniem EEP. W celu wpisania danych do pamięci EEPROM korzystamy z zakładki *EEPROM*.

W trzecim obszarze pamięci mikrokontrolera, umieszczone są tzw. Fusebity, które przełączają i konfigurują pewne układy wewnątrz mikrokontrolera. Do programowania fusebitów wybieramy zakładkę opisaną jako *Lock and Fuse Bits.* Ważna może być kolejność wpisywania danych do mikrokontrolera. Najpierw programujemy FLASH, a następnie, jeśli jest taka potrzeba programujemy kolejno EEPROM i Fusebity.

Po prawidłowym zidentyfikowaniu mikrokontrolera przez funkcję *Identify* możemy przystąpić do pierwszej fazy programowania, czyli wpisania programu do pamięci FLASH. Czynność tę można wykonywać wiele razy – około 10000 razy bez negatywnego wpływu na układ i pamięć procesora. Daje to możliwość wypróbowania bardzo wielu ciekawych aplikacji na jednym mikrokontrolerze ATTiny13.

Przed zaprogramowaniem pamieci FLASH. trzeba wskazać programowi, jakie dane chcemy wpisać do mikrokontrolera. W tym celu wybieramy w pasku narzędzi Buffer, następnie Load from file. Pojawi się okno wyboru pliku. Tu ważna uwaga! W oknie tym musimy zaznaczyć, jaki typ pliku zamierzamy wpisać do bufora programu. Do wyboru mamy ładowanie plików z rozszerzeniem BIN, HEX lub EEP. Pliki generowane przez program UniSterownik mają rozszerzenie HEX, dlatego aby je załadować, koniecznie wybieramy typ HEX. Inaczej pliki nie pokażą się w oknie wyboru. Po wskazaniu pliku jest on ładowany do bufora FlashROM. Teraz wreszcie możemy zaprogramować mikrokontroler. Wybieramy na pasku okna programatora Chip i następnie Autoprogram. W oknie programatora pojawi się pasek przebiegu programowania (rysunek 7), a na dolnym pasku z lewej strony pojawi się komunikat o wyniku procesu wpisywania danych do pamięci. Na

dolnych paskach umieszczona jest też informacja, jaki plik jest wpisany do bufora programu obsługującego programator.

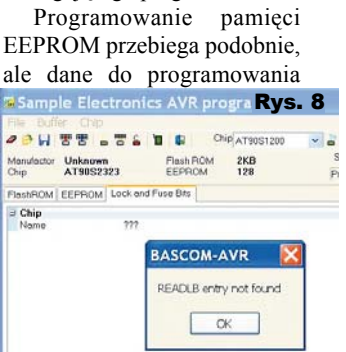

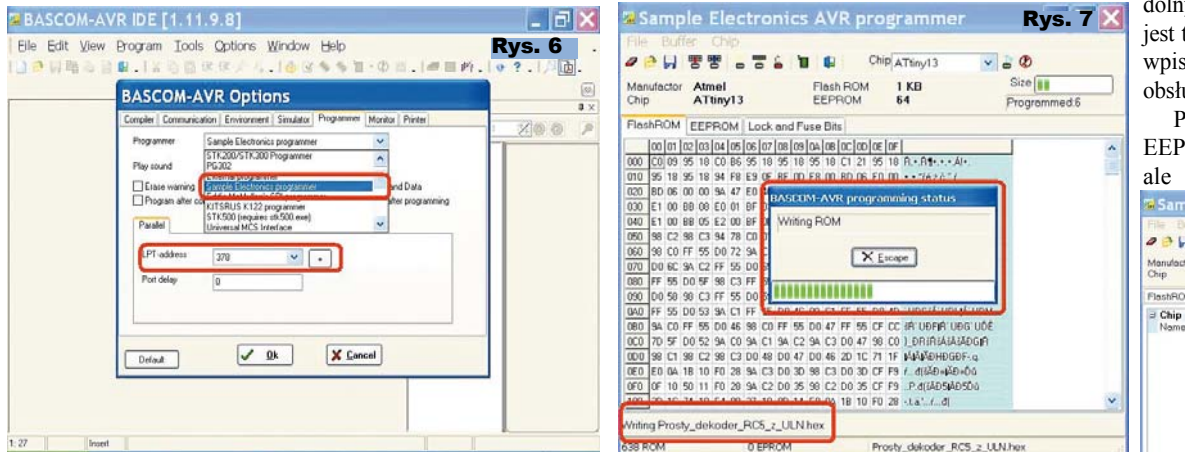

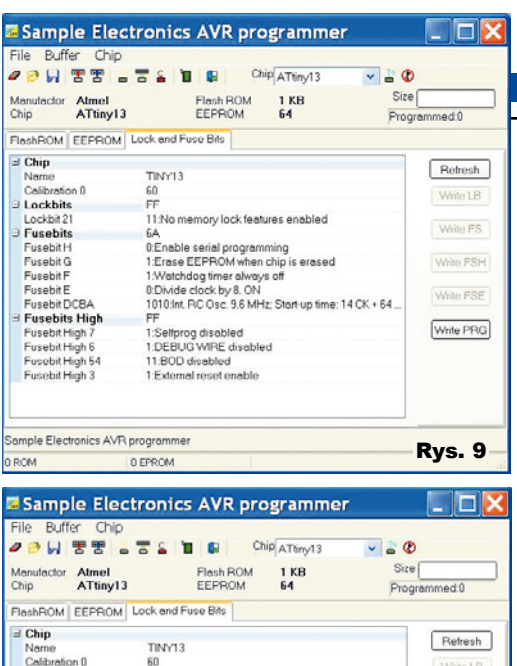

|                                                      | Detect                                                                                                    |
|------------------------------------------------------|----------------------------------------------------------------------------------------------------|
| TINY13                                               | Hefresh                                                                                                    |
| 60                                                   | WebsTR                                                                                                    |
| FF                                                   | WHILE LD.                                                                                                    |
| 11:No memory lock features enabled                   |                                                                                                    |
| 6A                                                   | Write FS                                                                                                    |
| 0:Enable serial programming                          |                                                                                                    |
| 1:Eraco EEPROM when chin is eracod                   | Write FSH                                                                                                    |
| 1:Watchdog timer always off                          |                                                                                                    |
| 1:Divide clock by 8, OFF                             | Mile FCF                                                                                                    |
| 1010 Int. BC Osc. 9.6 MHz: Start-up time: 14 CK + 64 | THINKI OF                                                                                                    |
| FF                                                   |                                                                                                    |
| 1:Selfprog disabled                                  | Write PRG                                                                                                    |
| 1:DEBUG WIRE disabled                                |                                                                                                    |
| 11:BOD disabled                                      |                                                                                                    |
| 1:External reset enable                              |                                                                                                    |
|                                                      |                                                                                                    |
| 3 programmer                                         |                                                                                                    |
|                                                      | TINY13<br>60<br>FF<br>11 No memory lock leatures enabled<br>6A<br>UEnable seriel programming<br>1 Ences EREPAN teles cho is encent<br>1 Watchdog time haveys of<br>1 Dunide clock tvs. 0/FF<br>1 Dunide clock tvs. 0/FF<br>1 Solfyrog disabled<br>1 DEBUG WIFE disabled<br>1 1BOD disabled<br>1 External reset enable |

0 FPROM

ROM

EEPROM są zazwyczaj zawarte w plikach z rozszerzeniem EEP i oczywiście korzystamy z zakładki EEPROM.

Ostatnia faza programowania to programowanie fusebitów. Jak wcześniej wspomniałem Fusebity sa to specjalne "przełączniki" znajdujace sie w środku mikrokontrolera, powodujace odpowiednie ustawienie jego wewnętrznych układów. Aby programy działały zgodnie z zamierzeniem programisty, Fusebity muszą być odpowiednio ustawione. Dla właściwej pracy programów generowanych dla platformy UniSterownika, Fusebity powinny ustawiać taktowanie procesora na 9,6MHz oraz wyłączać dzielenie sygnału zegarowego przez 8. Ustawienie innych fusebitów jest w tym przypadku mniej istotne. Nastawy fusebitów nie zmieniają się podczas programowania pamięci FLASH, dlatego nie musimy ciągle ich programować. Dla wszystkich aplikacji/ zastosowań UniSterownika wystarczy raz ustawić Fusebity i procesor będzie prawidłowo wykonywał wszystkie proponowane programy.

Aby sprawdzić stan lub przeprogramować Fusebity, w oknie programatora wybieramy zakładke Lock and Fuse Bits. Podczas otwierania zakładki podglądu stanu fusebitów, programator odczytuje ich aktualne ustawienia

| Chip            | Rvs 12                                               |  |  |
|-----------------|------------------------------------------------------|--|--|
| Name            | TINY13                                               |  |  |
| Calibration 0   | 60                                                   |  |  |
| Lockbits        | FF                                                   |  |  |
| Lockbit 21      | 11:No memory lock features enabled                   |  |  |
| Fusebits        | 7A                                                   |  |  |
| Fusebit H       | 0:Enable serial programming                          |  |  |
| Fusebit G       | 1:Erase EEPROM when chip is erased                   |  |  |
| Fusebit F       | 1:Watchdog timer always off                          |  |  |
| Fusebit E       | 1:Divide clock by 8. OFF                             |  |  |
| Fusebit DCBA    | 1010:Int. RC Osc. 9.6 MHz; Start-up time; 14 CK + 64 |  |  |
| Fusebits High   | FF                                                   |  |  |
| Fusebit High 7  | 1:Selfprog disabled                                  |  |  |
| Fusebit High 6  | 1:DEBUG WIRE disabled                                |  |  |
| Fusebit High 54 | 11:BOD disabled                                      |  |  |
| Fusebit High 3  | 1:External reset enable                              |  |  |

| Chip ATtiny13   | EEPROM 64                          | Programmed:0 |  |
|-----------------|------------------------------------|--------------|--|
| FlashROM EEPROM | Lock and Fuse Bits                 |              |  |
| 3 Chip          | The # 0                            | Refresh      |  |
| Calibration 0   | TINY13<br>60                       |              |  |
| Elackhits       | FF                                 | Write LB     |  |
| Lockbit 21      | 11:No memory lock features enabled |              |  |
| E Fusebits      | 6A                                 | Write FS     |  |
| Fusebit H       | 0.Enable serial programming        |              |  |
| Fusebit G       | 1:Erase EEPROM when chip is erased | Write FSH    |  |
| Fusebit F       | - Welchdog limer diways off        |              |  |
| Fusebit E       | 0:Divide clock by 8, ON            | Write FSB    |  |
| Fusebit DCBA    | 0:Divide clock by 8, ON            |              |  |
| I Fusebits High | TUMDE GOCK BY 6, UPP               | Web DO/      |  |
| Fusebit High /  | NDERLIC MADE disability            | THING P PR   |  |
| Fusebit High 54 | 11:BOD disabled                    |              |  |
| Fusebit High 3  | 1:External reset enable            |              |  |
| ingit o         |                                    |              |  |

z mikrokontrolera. Jeżeli odczyt fusebitów zakończy się komunikatem jak na rysunku 8, to musimy sprawdzić podłączenie programatora według porad umieszczonych na końcu tego artykułu. Na rysunku 9 przedstawiony jest prawidłowy odczyt z fabrycznymi ustawieniami fusebitów ATtiny13. Żeby ustawić pracę mikrokontrolera odpowiednio dla UniSterownika, trzeba zmienić Fusebit E. wyłaczajac dzielenie zegara systemowego przez 8, czyli wybieramy opcję Divide clock by 8 OFF. Zmiana opcji w tym programie polega na wybraniu nastawy z rozwijanego menu, w którym opisane są możliwe ustawienia (rysunek 10). Nie musimy od razu wszystkiego rozumieć, ale dla właściwej pracy układu trzeba opcje odpowiednio ustawić. Bardzo ważne jest, żeby fusebitów nie zmieniać "jak popadnie", ponieważ niektóre z nich przełączają funkcje mikrokontrolera w ten sposób, że po ich przestawieniu niemożliwe jest ponowne zaprogramowanie układu bez użycia specjalnego programatora. Dlatego podczas zmiany ustawień fusebitów trzeba zachować rozwagę i Fusebity ustawić tak, jak zaleca konstruktor ukladu! Po każdej zmianie ustawienia danej opcji, po prawej stronie okna programu zostanie podświetlony odpowiedni przycisk, który wprowadza zmiany do pamięci mikrokontrolera (rysunek 11). W ATTiny13 są trzy grupy Fusebitów. Są to Lockbits, Fusebits i Fusebits High. Proponuję po wprowadzeniu jednej lub kilku zmian w danej grupie zmienione dane od razu zapisywać do pamięci. Jeżeli wprowadzimy zmiany w różnych grupach naraz, to nie wszystkie one zostaną zapamiętane. Dlatego zmiany najlepiej wprowadzać grupami. Po wciśnięciu przycisku Refresh zostanie odczytany aktualny stan fusebitów z mikrokontrolera, dzieki czemu możemy sprawdzić, czy wszystkie ustawienia są takie, jak zamierzaliśmy. Jeżeli coś niewłaściwie poprzestawiamy w oknie zmian fusebitów i jeszcze dane te nie zostały wprowadzone przyciskiem Write.. to możemy się z tego wycofać, wciskajac Refresh lub wychodzimy z zakładki Fusebitów. Prawidłowe ustawienie fusebitów dla aplikacji UniSterownika przedstawione jest na rysunku 12, parametr Calibration może się różnić w poszczególnych układach. Pozostałe opcje powinny mieć ustawienia jak na rysunku. Na rysunku tym zaznaczyłem czerwonymi polami bity i opcje, których nie Projekty AVT

powinniśmy zmieniać bez odpowiedniej wiedzy. Niektóre z tych opcji mogą zablokować prace mikrokontrolera.

Jeżeli wszystkie opisane wcześniej procedury przebiegną bez błędów, to programowanie mikrokontrolera jest zakończone i można go odłaczyć. Odłaczenie programatora od komputera wykonujemy w odwrotnej kolejności jak podłączanie, czyli odłączamy kabel zasilania z USB, następnie wyciągamy złącze z portu LPT i wyciągamy mikro-

kontroler z podstawki programatora.

Jeżeli nie zdecydujesz się, Drogi Czytelniku, na budowe opisanego tu programatora, to pozostaje jeszcze możliwość zakupu. Istnieje mnóstwo typów programatorów. Ja przy opracowywaniu projektów używam obecnie programatora USBASP, ale pierwsze próby z programowaniem AVR-ów robiłem właśnie programatorem Sample Electronics. Po pewnym czasie problemem okazało się to, że w nowszych komputerach nie ma już portu drukarkowego LPT. Wiele informacji na temat programatorów do AVR oraz o sposobie ich wykonania i stosowania można znaleźć w Internecie. Wystarczy wpisać w wyszukiwarce **USBASP, Sample Electronics programmer** czy po prostu programator AVR. Dostępne w ofertach programatory można podłączać do komputera PC poprzez złącze USB, LPT, RS lub inne, ale współczesne komputery coraz rzadziej mają wbudowane złącza RS czy LPT. Dlatego najlepiej wybrać programator dołączany do PC poprzez złacze USB.

Dostępne na rynku programatory USB, nadające się do zaprogramowania procesorów AVR, nie są drogie i można je nabyć w wielu sklepach internetowych. Powinniśmy wybrać taki programator, na temat którego łatwo znaleźć w Internecie informacje, jak go uruchomić i jak skonfigurować oprogramowanie do jego pracy. Warto zwrócić uwagę na programatory z oferty AVT [przyp. red.: w następnym numerze EdW zaplanowany jest projekt prostego programatora USB – UniProg]. Taki jednorazowy wydatek umożliwi nam w przyszłości montowanie i uruchamianie wielu bardzo ciekawych urządzeń wykorzystujących procesory AVR.

#### **Problemy z programatorem**

Z doświadczenia wiem, że podczas pierwszych prób z nowym typem mikrokontrolera ZAWSZE występują jakieś trudności. Przyczyną problemów jest najczęściej niewłaściwa konfiguracja programu ładującego kod do procesora oraz tak banalne sprawy, jak brak zasilania na programowanym układzie, niewłaściwe połaczenia czy też złe zamontowanie układu. Odwrotne włożenie procesora ATtiny13 w podstawke na pewno spowoduje jego bardzo silne rozgrzanie oraz może spowodować uszkodzenie struktury układu scalonego (zależnie od wydajności prądowej zasilacza). Kilka razy zdarzyło mi się popełnić

BASCOM-AVR BASCOM-AVR Could not identify chip with ID:FFFFFF Rys. 13 \_\_\_\_\_

E: BASCOMert/BASCOM-AVR/SAMPLES/CHIPS/ATTINY13.BIN Rys. 14

ten błąd, ale na szczęście, układ ATTiny13 po ostygnięciu i właściwym zamontowaniu działał prawidłowo.

A oto ostrzeżenia o błędach, które napotkałem podczas korzystania z Sample Electronics programmer:

Rysunek 13 – Komunikat informujący o braku możliwości identyfikacji mikrokontrolera. ID o wartości FFFFFF zazwyczaj jest spowodowane brakiem mikrokontrolera w podstawce, a ID o wartości 000000 może oznaczać brak zasilania. Rysunek 14 – Mało dla nas istotny komunikat, który jest wyświetlany w momencie otwarcia okna obsługi programatora. Informuje o tym, że nie jest dostępny plik wynikowy programu otwartego w oknie edytora środowiska BASCOM-AVR. Jeżeli skompilujemy program otwarty w oknie edytora, to plik wynikowy będzie automatycznie przepisywany do bufora programatora i komunikat nie będzie wyświetlany.

**Rysunek 15** – Komunikat informujący o niezgodności typów mikrokontrolerów wybranych w programie i ustawieniach. My i tak musimy wybrać w oknie programatora typ mikrokontrolera, który będziemy chcieli programować, czyli ATTiny13. Ustawienie typu mikrokontrolera można dokonać ręcznie poprzez wybór w oknie programatora opcji z listy *Chip* lub automatycznie poprzez wybór polecenia *Identify*. Jeżeli mikrokontroler będzie w podstawce programatora, to po odczytaniu jego numeru ID zostanie automatycznie wybrany jego typ.

**Rysunek 16** – Komunikat, który może wystąpić po wybraniu zakładki *Lock and Fuse Bits*, oznacza błąd podczas próby odczytania stanu fusebitów. Sygnalizuje brak możliwości odczytania danych z mikrokontrolera. Przy takim komunikacie postępujemy według porad poniżej.

Rysunek 17 – Komunikat ten może wystąpić po programowaniu układu lub podczas porównania danych z mikrokontrolera z danymi z bufora. Komunikat oznacza, że od wskazanego adresu bufora dane w mikrokontrolerze są niezgodne. Jeżeli adres, od którego występuje niezgodność, zmienia się, to znaczy, że w programatorze jest jakiś niepewny styk lub występują zakłócenia. Przy częstym występowaniu tego błędu po wywołaniu *Autoprogram* można spróbować inną metodę. Skasować zawartość mikrokontrolera, wybierając *Chip* i następnie *Erase*. Upewniamy się, czy układ został faktycznie wyzerowany, odczytując jego zawartość do bufora, wybierając *Chip* i następnie

BASCOM-AVR Selected chip and target chip do not match AT9051200 <> ATtiny461 Rys. 15 BASCOM-AVR READLB entry not found Rys. 16 BASCOM-AVR Rys. 16 Difference at 00051 Rys. 17 Comparison Rys. 17 Comparison Rys. 16 Comparison Comparison Compari Chip i następnie Read chipcode into buffer. Wszystkie liczby odczytane z wykasowane-

go mikrokontrolera do bufora FlashROM powinny mieć wartość FF. Następnie ponownie wpisujemy do bufora plik HEX z danymi i kilkakrotnie próbujemy wpisać dane do mikrokontrolera, wybierając polecenie Write buffer into chip, po czym weryfikujemy zgodność danych funkcją Verify.

W trakcie poszukiwań przyczyn złej pracy programatora wykonujemy test jego pracy przez odczyt Fusebitów – wybieramy zakładkę *Lock and Fuse Bits.* Jeżeli programator odczyta ich ustawienia bez błędów (rysunek 9), to możemy próbować zapisać dane do pamięci FLASH. Zapis tych danych powinien zostać potwierdzony komunikatem *Verified Ok.* 

Jeżeli wystąpią problemy z uruchomieniem programatora przy pierwszym podłączeniu do komputera, to jeszcze raz sprawdźmy, czy układ jest zlutowany zgodnie ze schematem. Następnie sprawdzamy, czy port LPT właściwie pracuje. W tym celu uruchamiamy specjalne polecenia testujące pracę wyprowadzeń portu. W oknie programatora na pasku narzędzi wybieramy File, następnie Test - Sample Programmer - D0. Na wyprowadzeniu 5 podstawki mikrokontrolera powinno pojawić sie napiecie około 5V. Po wybraniu D2 napięcie 5V pojawi się na 1 wyprowadzeniu podstawki mikrokontrolera, a na pinie 5 zniknie. Po wybraniu D3 napięcie 5V pojawi się na 7 wyprowadzeniu. Po wybraniu Reset, na wyprowadzeniach 1, 5 i 7 podstawki napięcie powinno wynosić około 0V. Pomiar napięcia na wyprowadzeniu 6 powinien być bliski 5V, ponieważ jest to linia wejściowa portu LPT, podciagnieta rezystorem do 5V. Po wybraniu Busy pojawi się komunikat Busy pin reads 5V. Nastepnie zwieramy do minusa linie Busy, czyli pin 6 z pinem 4 podstawki i po wybraniu Busy powinien pojawić się komunikat Busy pin reads 0V. Pomiary wykonujemy bez mikrokontrolera. Mierzymy również napięcie zasilania na wyprowadzeniach 4(-) i 8(+) podstawki, które po włożeniu wtyczki zasilania do portu USB powinno wynosić około 5V. Jeżeli mamy takie odczyty napięć, to port LPT działa prawidłowo, a przyczyn błędów trzeba szukać w konfiguracji programu obsługującego progra-

mator. Sprawdźmy ustawiony typ procesora itp., postępując zgodnie z dalszym opisem.

Jeżeli nie mamy takich napięć i odczytów sprawdźmy, czy programator jest wpięty do właściwego portu LPT – niektóre PC-ty miały dwa lub więcej portów LPT. Spróbujmy również zmienić konfigurację portu na inny adres w opcjach. Zmiany adresu portu LPT dokonujemy w oknie konfiguracji programatora (rysunek 6). Dostępne adresy możemy ustalić, korzystając z menedżera urządzeń.

W Internecie znalazłem też informację, że przyczyną złej pracy programatora może być niewłaściwa konfiguracja portu LPT w BIOS-ie komputera PC. Według tej informacji, port równoległy (Parallel Port) powinien być ustawiony w BIOS-ie na tryb **ECP**, w trybie SPP programator może nie działać.

Jeżeli wystąpią problemy podczas pracy programatora, który działał już na naszym komputerze, to najpierw sprawdzamy:

Czy programator jest wpięty do właściwego portu LPT? Czy jest w podstawce mikrokontroler i czy jest zamontowany we właściwy sposób? Może się też zdarzyć, że wyprowadzenia mikrokontrolera lub podstawki wygięły się i się nie stykają. Sprawdźmy, czy jest podane napięcie zasilania 5V z kabla zasilającego z portu USB? Czy jakieś połączenie lub kabelek nie urwały się? Warto usunąć źródła zakłóceń z okolicy programatora. Mogą to być np. telefon GSM, interfejs Bluetoth lub WIFI itp.

Jeżeli działa funkcja Identify i nie możemy zaprogramować układu, to należy sprawdzić, czy dołaczone jest zasilanie i szukać przyczyn problemu w obsłudze programu. Sprawdzamy, czy wybrany jest właściwy typ mikrokontrolera w oknie programatora i czy na opisie u góry okna programatora jest nagłówek Sample Electronics AVR programmer. Kasujemy pamięć mikrokontrolera, wybierając na pasku Chip i Erase. Następnie sprawdzamy, czy właściwy plik programu HEX jest wpisany do okna bufora FlashROM. Ponownie wywołujemy funkcję Autoprogram. Warto od razu zaopatrzyć się w zapasowy mikrokontroler ATTinv13. W razie braku możliwości uruchomienia komunikacji z procesorem zamieńmy układ na zapasowy. W ten sposób możemy wykluczyć uszkodzenie mikrokontrolera jako przyczynę złej pracy programatora. Jeżeli dalej programator nie działa, to wykonajmy opisany wyżej test napięć na porcie LPT.

W przypadku wystąpienia trudności trzeba na spokojnie przeanalizować sytuację i wszystko posprawdzać, ponieważ na

| Wykaz elementów                |
|--------------------------------|
| US1ATTINY13                    |
| US278L05                       |
| US3ULN2803                     |
| LED1 do 4 dowolne diody LED    |
| US_IR-np. TSOP31236, TFMS5360, |
| TS0P1736 lub SFH5110-36        |
| R1100Ω                         |
| $R2,R3,R4,R5$ 1k $\Omega$      |
| C1,C2 100µF/25V                |
| C3,C4 100nF                    |
| C5 470µF/30V                   |
| U_ZASZłącze ARK2               |
| Z_WE, ZL goldpin 2,54mm        |
| Podstawki DIP8 i DIP18         |
| Programator                    |
| Złącze DB25 Męskie             |
| 4 szt. rezystorów 330 $\Omega$ |
| 3 szt. zwykłych podstawek DIP8 |
| Komplet podzespołów z płytką   |

w sieci handlowej AVT jako

kit szkolny AVT-2992.

99,9% problem powstał przez nasze niedopatrzenie lub brak wiedzy. W razie kłopotów z uruchomieniem aplikacji na UniSterowniku, proszę pytać. Myślę, że na wiele pytań uda się udzielić odpowiedzi przez Internet.

Praktyka pokazuje, że po pokonaniu pierwszych problemów z konfiguracjami i podłączeniami oraz po zaznajomieniu się z prostymi opcjami oprogramowania, wpisywanie programów do struktury mikroprocesora stanie się łatwą czynnością. Ta umiejętność otworzy przed nami drzwi do świata wielkich możliwości mikroprocesorów.

> Wiesław Pytlewski elewp@wp.pl

Elektronika dla Wszystkich